## 希望番号申込書作成ツール(無料ダウンロード方法)

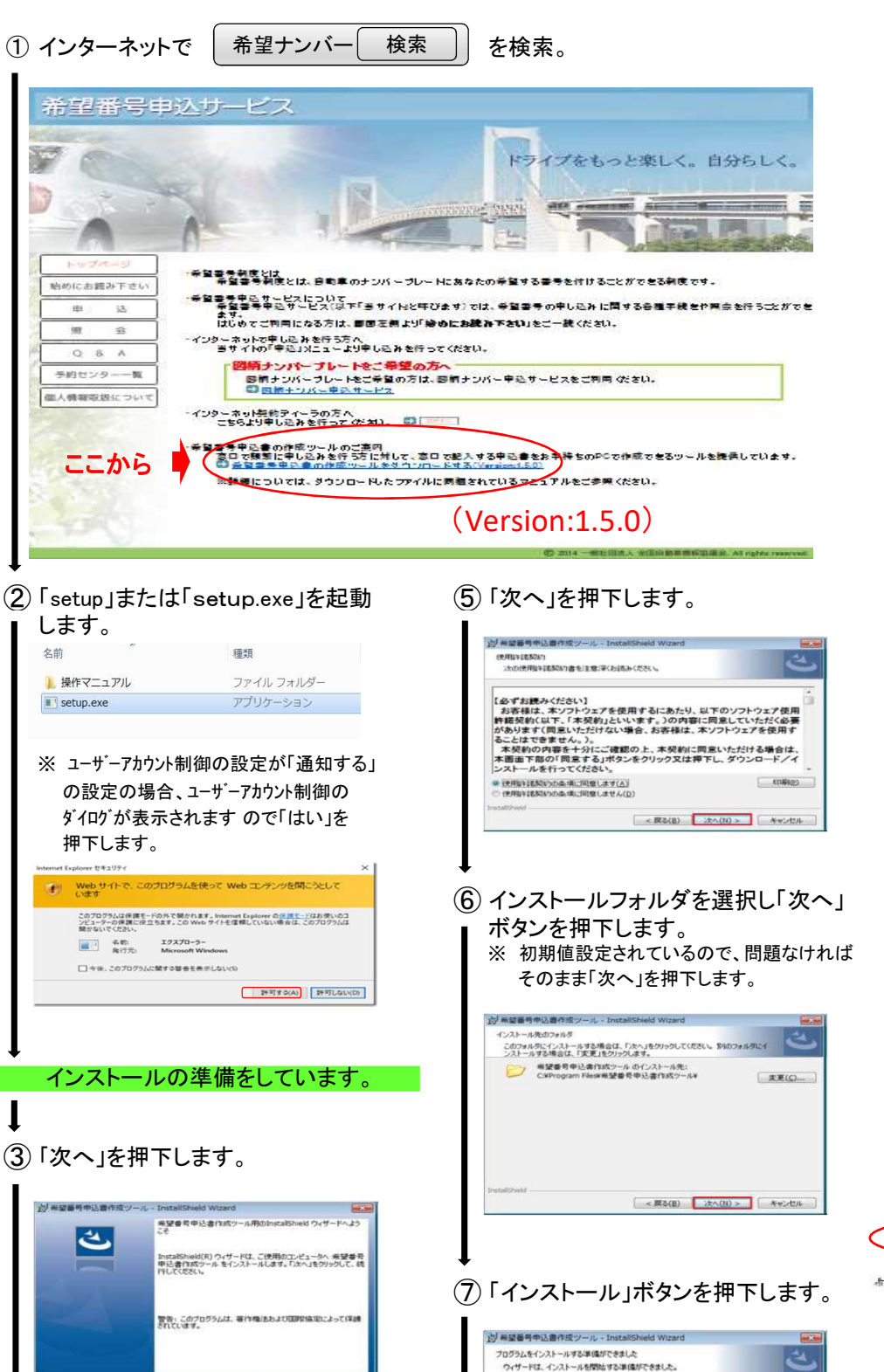

現在の設定 セットアップ タイプ: 12.10

ユーザー情報: ユーザー名: 所稿:

インストール先フォルダ: C:¥Program Files¥希望番号申込書作成ツール¥

インストール中

< 第5(8) 法へ(N)> キャンセル

×4.

Enter

< 戻る(B) (次へ(N) > キャンセル

④「使用承諾契約の条項に同意します」を

(必ずお機みください) お存着は、ホンフト2027を使用するにあたり、以下のソフトウェア使用 対応したいたさくの内容に用意していただく必要 があります(同志いただけない完全、お客様は、ホンフトウェアを使用す ることはできません。) 本契約の内容を十分にご確認のと、本契約に同念いただける場合は、 本面面下部の(同意する)ボタンをクリック又は押下し、ダウンロードノイ ンストールを行ってください。

選択します。

均希望毎号申込書作成ツール - InstallShield Wizard

(使用時)諸契約7 二次の使用時間調約67書を注意)深くお読みください。

(未用量や活動ないの条項に同意します(A) (使用量や活動ならの条項に同意します(A)

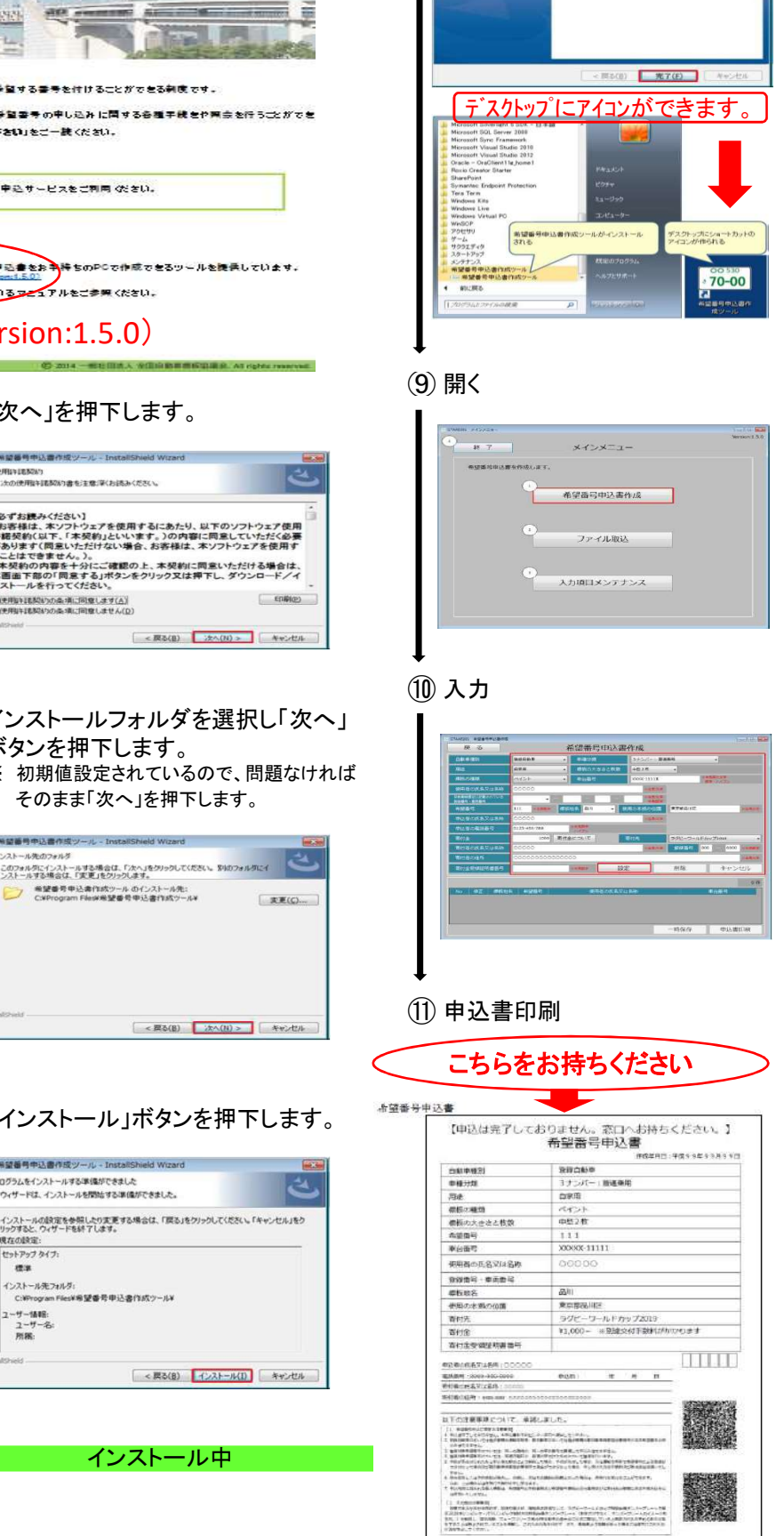

⑧ 完了」ボタンを押下します。

3

InstallShield Wizard InstalShield ウィザードを完了しました

Instalishield ウィザードは、希望番号中込書作成ツールを正常 にインストールしました。「完了」をグリックして、ウィザードを訪了し てくがんし、

平成30年10月